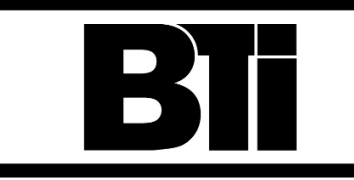

#### **BRIERLY TECHNOLOGIES INC.**

# Ypsilon HuB Battery & Asset Monitor

P/N 700.YHUB001 24/36/48/60V P/N 700.YHUB002 60/72/80/96V P/N 700.YHUB103 24/36/48/60V

## INSTALLATION MANUAL

#### Do not install this device unless you have read and understood the details of this installation manual.

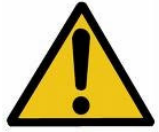

#### IMPORTANT SAFETY INSTRUCTIONS

SAVE THESE INSTRUCTIONS - This manual contains important safety and operating instructions

Before installing the device, read all instructions and cautionary markings on the battery pack, and product powered by the battery.

#### **GENERAL INFORMATION**

- This device is an electronic unit which is IP66 rated for installation within the battery compartment of DC powered vehicles using flooded lead acid (FLA) or VRLA (GEL or AGM) batteries.
- Reverse polarity protected with inline fuses.
  - This device may be equipped with:
    - Red positive voltage sense wire, 1m (39") with M10 (3/8") terminal and 2A inline fuse 0
    - Black negative voltage sense wire, 1m (39") with M10 / 3/8" terminal 0
    - Temperature sensor either integrated into the black negative sense wire OR a separate 0 thermal probe on a 1m (39") cable
    - Red half-voltage sense wire, 1m (39") with M10 (3/8") terminal and 2A inline fuse
    - Hall effect sensor, 1m (39") with 20mm (13/16") or 35mm (1 3/8") hinged opening
    - External antenna, 1m (39") with magnetic back for 4G and GPS
    - Electrolyte level sensor with 2A fuse
    - CAN communication cable

#### **REQUIRED FOR INSTALLATION**

- Your Company Ypsilon HuB Account Number and Password
- Bluetooth enabled smart phone/tablet with Android or iOS to load Y-Hub APP o phone settings must allow full access
- Multimeter to check battery voltage.
- Hand tools to fix M10 (3/8") terminals to battery posts / terminals.
- The supplied 12mm drill bit & stop collar to drill a mounting hole for the (optional) electrolyte level sensor
- An accurate measuring tool or tape. (for electrolyte level sensor installation)
- Screwdriver to install the Hall effect sensor. #1 Philips 🕀 A 3/32" blade screwdriver could also work. • Sidecutters to trim the supplied tie wraps.
- Knife to trim black covering of the (optional) electrolyte level sensor .
- Tool to cut the lead electrolyte level sensor tube to length.

#### Ph: 905.636.9865 Fax: 905.636.9879

E-mail: info@bti-chargers.com Website: www.bti-chargers.com

#### WARNINGS

• This device should not be used by persons with a lack of experience and knowledge on DC electrical systems and batteries unless they have been trained by and/or supervised by a suitably knowledgeable and experienced person.

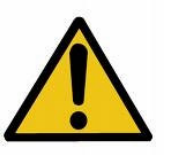

- Failure to heed these warnings could lead to damage to persons or property.
- If the electrical connections become damaged or loose, do not operate the device.
- A damaged unit must not be installed.
- Observe the voltage rating of the device before connection to a battery.
- Connection to a system of higher or lower voltage may result in incorrectly measured values.
- If connected to a system with a voltage higher then the maximum permissable, the device may be damaged.
- If connected to a system with a voltage lower than the minimum permissable level, the unit will not operate as intended and data may not be captured and/or it may be lost.
- The housing of the device is designed to operate in an acidic environment, however it should be cleaned of any acid residues whenever the batteries are maintained. Observe normal safety measures when cleaning acid residues.

#### HEALTH HAZARD

- Use protective glasses and gloves during installation. A damaged or leaking battery can cause chemical burns on contact.
- In case of contact with battery acid, wash the affected parts with fresh water and seek medical attention.
- Electrolyte level sensor contains lead.

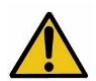

WARNING: Lead Cancer and Reproductive Harm

www.P65Warnings.ca.gov

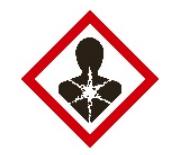

## **INSTALLATION STEPS**

#### **STEP 1 – DC Connections**

- Connect the main input (+) red cable with inline fuse to the most positive terminal.
- Connect the main input (-) black cable to the most negative terminal.
- If desired, connect the AUX-Input (+) red cable with inline fuse to positive terminal with <sup>1</sup>/<sub>2</sub> system voltage.
- If not installing the AUX-Input (+) red cable, secure the wire when you reach STEP 6 on the following pages.

**NOTE:** In cases where there is an <u>uneven number</u> of batteries in the pack – the AUX-Input (+) red cable should not be connected. It is necessary to disable the half-voltage measurement during set-up using the Y-HuB APP.

#### STEP 2 – Electrolyte Level Sensor

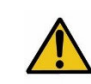

CAUTION: <u>The electrolyle level sensor tube contains LEAD.</u> Thoroughly wash you hands if you came into contact with the lead in the tube. Dispose of any cut length according to local regulations.

If not installing the Y-Hub on wet (flooded) batteries or if you are installing the device on sealed batteries - skip to STEP 3. Secure the sensor and wires when you reach STEP 7 on the following pages.

Ph: 905.636.9865 Fax: 905.636.9879 E-mail: info@bti-chargers.com Website: www.bti-chargers.com **NOTE:** If not installing the device, it is necessary to disable the electrolyte level sensor during setup using the Y-HuB APP.

- A. Select the cell for the location of electrolyte level sensor.
  - For packs of 2V cells:
    - Choose the the battery cell closest to the middle of the pack.
  - For packs of 6, 8 or 12V blocks
    - Choose the nth cell from the negative post where n = # cells in pack/2.
    - e.g. in 36V pack (18 cells) install in the (18/2) 9th cell.
- B. Locate a suitable position for the sensor in the cell.
  - Position should be near the centreline of the cells with sufficient clearance to the caps themselves.
  - Do not drill is areas where there are stiffening ribs under the housing as this will interfere with the mounting hole.
- C. Drill a hole.

0

0

- Fit the supplied stop collar to the supplied 12mm diameter drill bit, setting a depth to penetrate the top cover. A depth of 13mm / 1/2" is usually sufficient. The stop collar need to be tightly installed and secured perpendicular to the drill bit shaft to ensure a clean round hole.
- Make a hole through the housing using a <u>slow drilling speed</u>.
- **NOTE:** The hole can ONLY be this diameter otherwise the sensor will be loose when inserted. <u>Do not use 7/16" or 1/2" drill bits.</u>
- D. Determine the required length for the sensor tube.
  - Note: 3mm (1/8") is the **MINIMUM** clearance.
  - o Insert the level sensor tube into the battery until it touches the plates.
  - Carefully note the distance from the top of the battery housing to the main upper body of the sensor. This measured length (L) will be the distance from main upper body of the sensor to the plates.

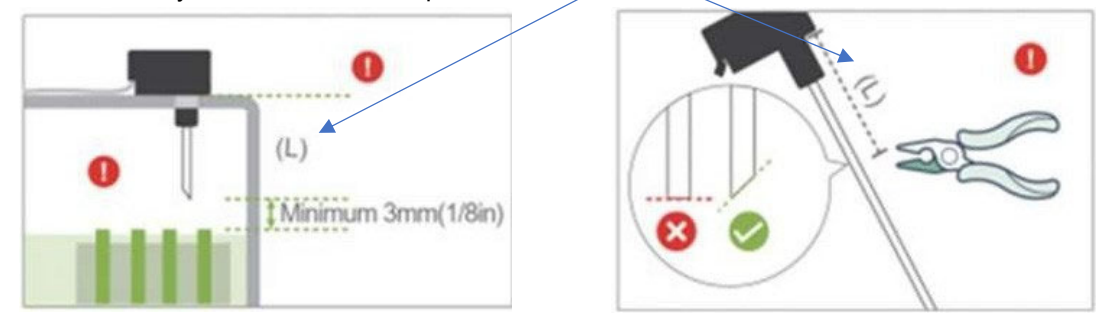

**NOTE:** If the sensor tube is <u>too long</u> it can touch the plates. Ensure that it does not otherwise it will not function as intended.

**NOTE**: <u>It is desirable</u> to have the electrolyte level sensor more than 3mm (1/8") above the plates. Consider that as the sensor is shortened the alarm signals will be generated at a higher electrolyte levels.

- E. <u>Trim the sensor tube</u>.
  - At a 45 degree angle (as seen in above diagram) cut this length detemined above **plus** AT LEAST 3mm (1/8") off the bottom of the sensor tube
- F. Strip the sensor tube.
  - Trim ~ 5mm (3/16") of the black covering away from the tip of the level sensor exposing the lead tube.
- G. Insert the level sensor into the battery.
  - Press down firmly until it fits snugly.
    - Avoid removing and re-inserting the level sensor as rough edges in the hole can wear the material and cause it to become loose.

Ph: 905.636.9865 Fax: 905.636.9879

E-mail: info@bti-chargers.com Website: www.bti-chargers.com

Note: It may be possible to visually check the position of the end of the level sensor by removing the adjacent vent cap and looking into the cell.

• If the level sensor is later removed, the hole can be covered using the supplied black 12mm polypropylene hole plugs.

#### STEP 3 – Temperature Sensor

Your device may have one of 2 types of temperature sensor.

#### 1 - Integral

- The temperature sensor wire is mated to the the negative cable and will thus be terminated near the negative terminal. No installation is required. NOTE: This sensor is intended to capture the temperature surounding the battery pack due to heat in the pack, not the hottest area of the pack.
- 2 Remote
- The temperature sensor it on a separate 1m (39") cable. It is to be mounted in the middle of the battery pack, between the cells or blocks.

NOTE: Neither sensor will identify faults within individual cells or blocks.

#### STEP 4 – Hall Effect Sensor

**NOTE:** The Hall effect sensor must be installed <u>ONLY</u> on the main battery cable of the most negative or positive battery terminal. Installation on intercell cables can produce inaccurate measurements. See 300A (20mm opening) and 800A (35mm opening) sensor shown.

- Open the Hall effect sensor by removing the one screw allowing the hinge to open.
- Making sure the ARROW > is pointing toward the POSITIVE terminal run the DC cable through the sensor.
- Close the sensor and secure it with the screw.

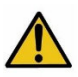

**IMPORTANT:** Secure the hall effect sensor with cable ties (provided) so that it cannot move with respect to the cable running through it.

#### **STEP 5 – CAN Communication Cable**

• This is an optional use cable for CAN enabled systems.

#### STEP 6 – External Antenna

- Install the external antenna in the best possible manner <u>outside the body</u> of the machine so it can receive and transmit data over the cellular network.
- This unit has a magnetic back to assist in installation on metal housings.

#### STEP 7 – Cable Management

- Carefully route all cables so they cannot be pinched or damaged in any way.
- Ensure that cables do not cross.
- Ensure that cables are not in contact with any heat generating parts such as battery terminals or case (the thermal sensor is of course an exception).
- Secure with cable ties if necessary. Cables should not move during machine use.
- If the half-voltage sense wire, electrolyte level sensor or CAN communication cables were not installed, secure them in a convenient location.

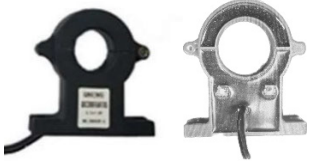

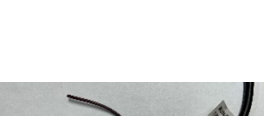

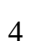

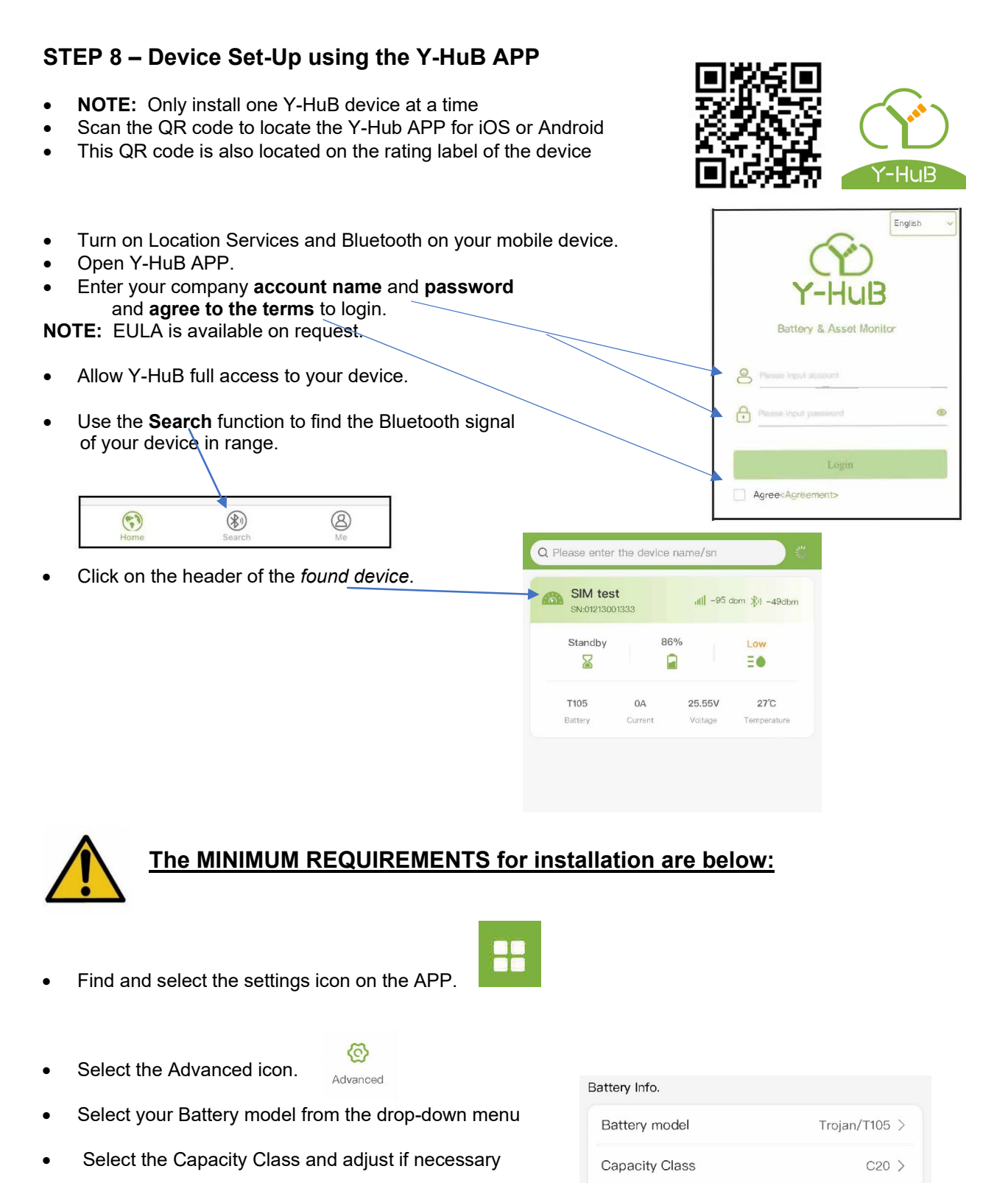

- Check the Capacity and adjust if needed
- Check the System voltage and adjust if necessary
- Scroll to the bottom and select **Submit**

Capacity

System voltage

225 Ah

24 V

Select the Warning icon.

• Toggle the Level warning ON or OFF as desired

Warning

Control

Calibrate voltage by measuring actual battery voltage and entering that value in the field.

Press Calibrate, enter value, press Confirm.

With no loads applied and no charging current; set the current value to zero. Press **Set zero**.

- Toggle the Half voltage warning ON or OFF as required
- Scroll to the bottom and select Submit

Select the Control icon.

- Level warning

   Duration
   5 min.

   Half voltage warning
   Image: Compare the second voltage

   Warning value
   150 mV

   Duration
   90 s

   Voltage
   25.18V

   Calibrate
   0A

   Second voltage
   0.08V

   Calibrate
- Calibrate the ½ voltage (Second voltage) if applicable. Press Calibrate, enter value, press Confirm.

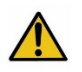

# Failure to enter the above MINIMUM REQUIREMENTS for settings will lead to inaccurate or incorrect results and/or false warnings!

A number of optional alerts and warnings can be set-up using the APP or they can be set-up later using BTI DRM Web Portal. Explore using the Info icon.

**WARNING:** Do not make changes to values if the meaning is not clear and the effect obvious. Consult with BTI or your Service Manager if necessary.

• Once all settings changes have been made, close the APP to <u>disconnect Bluetooth</u> connection to the Y-Hub.

#### **STEP 9 – CHARGE THE BATTERY PACK**

Connect your charger and charge the battery pack. It is VERY IMPORTANT to connect your battery charger and charge the battery pack once the Y-Hub is installed. If this is not done, you will get incorrect **IMPORTANT** information regarding the battery condition and state of charge. While the charger is working, go to the next step.

#### **STEP 10 – CHECK THE ONLINE STATUS**

- Go to the settings area of your mobile device and TURN OFF your Bluetooth.
- Open the Y-HuB APP
- The new device (and other devices already installed on your company or user account) can now be selected and details viewed with the APP over the network. Click on the *Home* icon to see the devices available.

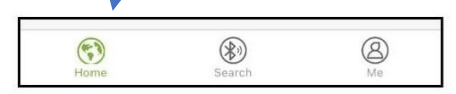

|         | Ph: 905.636.9865      | Fax: 905.6 | 36.9879              |
|---------|-----------------------|------------|----------------------|
| E-mail: | info@bti-chargers.com | Website:   | www.bti-chargers.com |

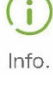

6

Select the Monitor icon.

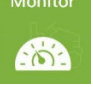

Check the status of the device you just installed to check that is is connected to the network and properly reporting data. While the pack is recharging you should see values changing on the APP.

**Note:** It may take ~ 8 minutes for data to be reported and change. While charging the current value should be <u>positive</u> – if not, go back to Step 4 and check the polarity of the hall effect sensor installation.

If there is no network connection you will not see values updated in the APP. Data will not be reported to the BTI DRM Web Portal for processing and so <u>remote monitoring of your</u> <u>machine will not be possible</u>. You might need to reposition the external antenna or locate the machine physically where a network connection is possible.

# BTI is not responsible for limited or absent network connections that affect the reporting of Y-HuB data.

#### STEP 11 – Check the Status LEDs

Check that no errors or abnormal conditions are shown. If the system is connected to the network and operating when the green "OK" led flashes once at intervals.

|          | ОК | green led  | FLASHES ONCE at intervals            | network connection OK                    |
|----------|----|------------|--------------------------------------|------------------------------------------|
| ОКО      |    | green led  | FLASHES 5 TIMES at intervals         | Bluetooth is connected                   |
|          |    | green led  | OFF                                  | Bluetooth chip fault                     |
|          |    | green led  | ON                                   | Bluetooth is normal - Network is offline |
|          |    | red led    | FLASHING                             | network is abnomal                       |
|          |    |            |                                      |                                          |
| 1        |    | yellow led | FLASHES ONCE at intervals            | level 1 high temperature warning         |
|          | 8  | yellow led | FLASHES TWICE at intervals           | level 2 high temperature warning         |
| <b>O</b> |    | yellow led | FLASHES 5 TIMES at intervals         | level 3 high temperature warning         |
| 1 1 100  |    | yellow led | ON                                   | abnormal temperature sensor (fault)      |
| 21520    |    |            |                                      |                                          |
| 1422     |    |            |                                      |                                          |
| 00       |    | red led    | quickly FLASHES ONCE at intervals    | voltage warning ( high or low)           |
| 00       | 0  | red led    | quickly FLASHES TWICE at intervals   | electrolyte level warning                |
|          |    | red led    | quickly FLASHES 5 TIMES at intervals | half voltage warning (battery imbalance) |
|          |    |            |                                      |                                          |
|          |    |            |                                      |                                          |

See the chart below for meanings of the led flashing codes.

## **DEVICE INSTALLATION COMPLETE**

#### **BTI DRM WEB PORTAL**

 Use the web address below to access the BTI DRM Web Portal using your company account number and password.: <u>https://bti-drm.gpdcloud.net/#/login</u>

#### https://bit-drm.gpdclodd.net/#/logi

#### Y-HUB REPORTS AND ALERTS

Weekly reports and alerts generated by your warning settings will be sent to the e-mail address
related to your account from <u>notifications@bti-chargers.com</u>.

Ph: 905.636.9865 Fax: 905.636.9879

E-mail: info@bti-chargers.com Website: www.bti-chargers.com

#### SERVICE

• Service should only be performed by qualified persons.

#### **RATING LABEL**

- The rating label of the Y-HuB contains the following details:
  - SN: serial number of the device
    - PC: pass code
    - MD: manufacturing date
    - NM: network modem
    - o IMEI: international mobile equipment identity
    - o Nominal Voltage: acceptable nominal voltages
    - o QR Code: links to Y-Hub APP in APP Store or Google Play

#### **TECHNICAL DATA**

| System voltages:   |                             | YHUBx01        | → 24-36-48-60V                              |
|--------------------|-----------------------------|----------------|---------------------------------------------|
| ,                  | C C                         | YHUBx02        | → 60-72-80-96V                              |
| •                  | Voltage resolution:         | +/- 0.1V       |                                             |
| •                  | Current range:              | YHUBx01        | $\rightarrow$ up to 300A                    |
|                    | -                           | YHUBx02        | $\rightarrow$ up to 800A                    |
| •                  | Current resolution:         | 300A sensor    | → +/- 0.5A                                  |
|                    |                             | 800A sensor    | → +/- 3.2A                                  |
| •                  | Temperature resolution:     | +/- 1 deg. C   |                                             |
| Power Consumption: |                             | Max. 3W., Avg  | . 0.5 – 2W depending on functions           |
|                    |                             | <0.3W in power | r save mode, 0W in hardware protection mode |
| •                  | Operating Range (deg. C.):  | -20 to +70     |                                             |
| •                  | Device enclosure IP rating: | IP66           |                                             |
| •                  | Network:                    | 4G + GPS       |                                             |
| •                  | Bluetooth <sup>.</sup>      | BI E 5.0       |                                             |

APP OS:
 Android or iOS

#### **REGULATORY AND COMPLIANCE**

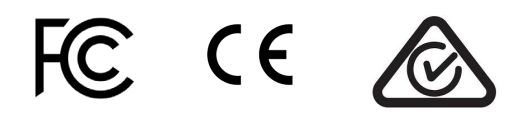